## 《神奈川県看護協会研修申込サイト》 での研修申込みから受講(視聴)までの流れ(個人申込)

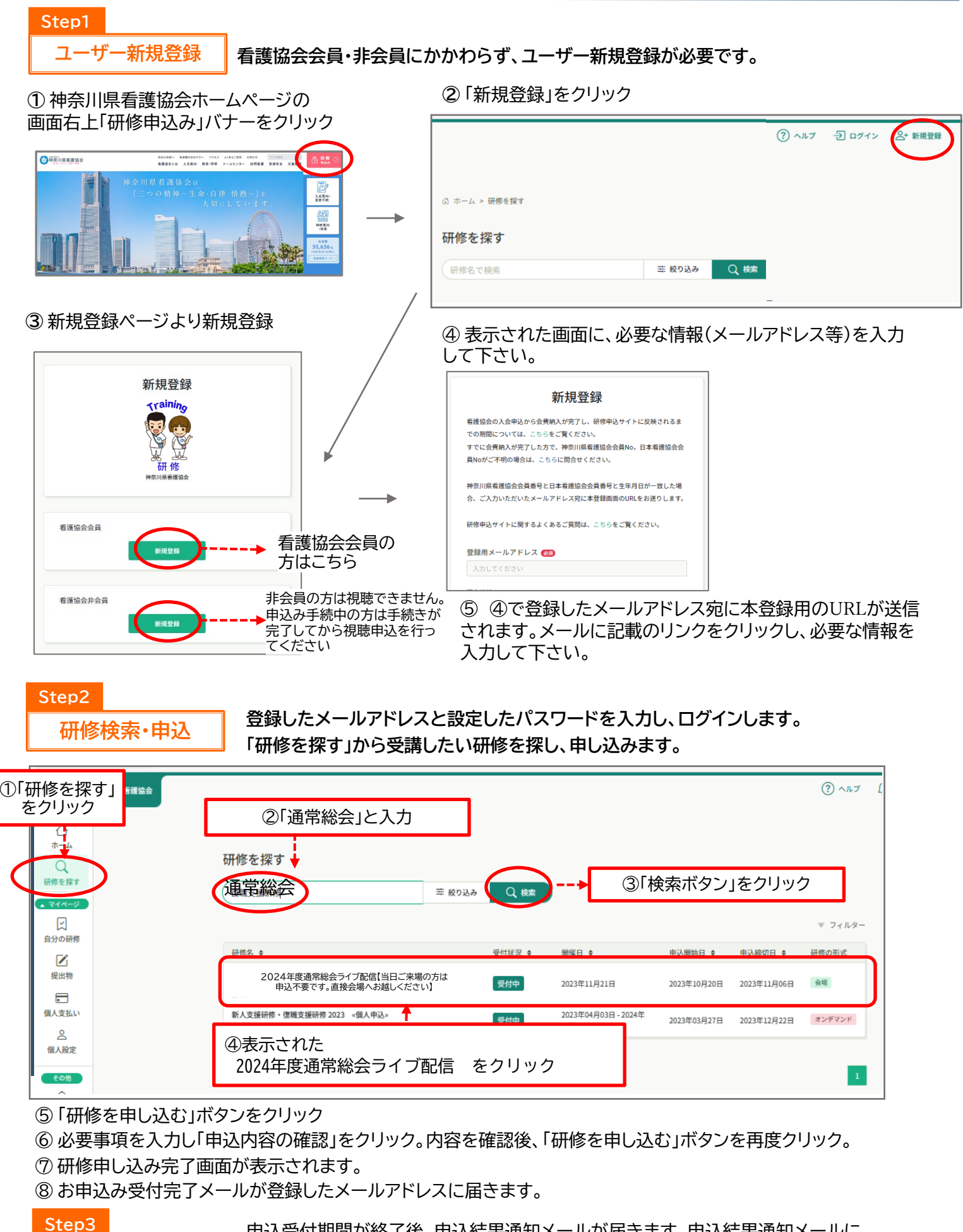

申込結果の確認

申込受付期間が終了後、申込結果通知メールが届きます。申込結果通知メールに 記載のURLをクリックすると申込結果の確認(受講可・不可)ができます。 申込結果が「承認」となっている場合は、通常総会当日の映像視聴が可能です。